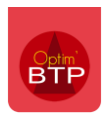

Optim'BTP via l'application mobile permet au responsable du chantier de créer des demandes d'approvisionnement tout en étant sur le chantier.

Les informations saisies via son téléphone sont quasi-instantanément visibles dans Optim'BTP. Le responsable du service concerné reçoit aussi un mail automatique (service achats ou autre paramétrage).

## Paramétrer Optim'BTP et l'application mobile

1. Dans les Paramètres > Système > Serv. Achat/Stock / Atelier / Parc matériel d'Optim'BTP, il faut vérifier les paramétrages du service achat, notamment la présence d'une adresse mail.

| aram  | iètres                       |
|-------|------------------------------|
|       |                              |
|       |                              |
|       | Liste                        |
|       | Métier                       |
|       | Système                      |
| Casil |                              |
|       | .e                           |
| eur   |                              |
| th    | nèque                        |
| ier   |                              |
| è     | 5                            |
| 1     | achat / Stock / Atelier / Pa |
| ail   |                              |
| по    |                              |
| nei   | r                            |
|       | ateur                        |
| oit   | t utilisateur                |
| 2     | de gestion                   |
| ce    | e de vente                   |
| cu    | ment - Dossier               |
| Docu  | iment - Type                 |
| Logic | ciel externe                 |
| Lien  | type externe                 |
| Lien  | mode de règlement externe    |
| Point | age externe                  |
| Tarif | eo                           |
|       |                              |

## Optim'BTP

- Dans les paramètres de l'appli-mobile, on indique le service qui réceptionne les demandes d'approvisionnement : Options > Paramètres > Système > Pointage Externe
  - a. Activer les demandes d'approvisionnement chantier
  - b. Associer le service Achat

| em Paramètres                          |                                                                                                    | $\times$ |  |  |  |  |  |  |
|----------------------------------------|----------------------------------------------------------------------------------------------------|----------|--|--|--|--|--|--|
|                                        | ?                                                                                                    | 8        |  |  |  |  |  |  |
| ☆ Liste                                |                                                                                                    |          |  |  |  |  |  |  |
|                                        | OptimPointage Appli mobile Type bon de réception (Appli mobile) Champ optionnel (application mobile)  Attention : vous devez au préalable créer un bordereau accenté lié au secteur d'intervention nour saisir les prestations du bon terminé |          |  |  |  |  |  |  |
| ☆ Profil                               | (signé).                                                                                                    |          |  |  |  |  |  |  |
| Système                                | Activer les demandes de congès                                                                                                    |          |  |  |  |  |  |  |
| T Congès                               | Activer le pointage équipe                                                                                                    |          |  |  |  |  |  |  |
| 🖘 Serv. achat / Stock / Atelier / Parc | ✓ Activer le pointage des consommations                                                                                                    |          |  |  |  |  |  |  |
| Mail                                   | Activer les bons d'enlèvement comptoir                                                                                                    |          |  |  |  |  |  |  |
| 🥌 Chrono                               | Type article MT-Matériaux                                                                                                    |          |  |  |  |  |  |  |
| - Scanner                              | ∫ ✓ Activer les bons de réception (bon de transport/livraison)                                                                                                    |          |  |  |  |  |  |  |
| 8 Utilisateur                          | Lutilisateur Pointer le détails des bons selon les lignes de commande                                                                                                    |          |  |  |  |  |  |  |
| Droit utilisateur                      | Droit utilisateur Pour adapter la liste des types de documents voir l'onglet 'Type doc. à recevoir (Appli mobile)'.                                                                                                    |          |  |  |  |  |  |  |
| Type de gestion                        | Type de gestion                                                                                                    |          |  |  |  |  |  |  |
| Pièce de vente                         | ✓ Activer les demandes d'appro chantier                                                                                                    |          |  |  |  |  |  |  |
| 📙 Document - Dossier                   | Service achat par défaut pour réception et traitement des demandes Service achat                                                                                                    | E        |  |  |  |  |  |  |
| Document - Type                        | Exporter les lignes de commandes et accords cadres associés aux chantiers                                                                                                    |          |  |  |  |  |  |  |
| E Logiciel externe                     | ✓ Activer les demandes de matériel                                                                                                    |          |  |  |  |  |  |  |
| Lien type externe                      | Parc matériel par défaut pour réception des demandes Parc matériel 💌                                                                                                    |          |  |  |  |  |  |  |
| 📟 Lien mode de règlement externe       | ✓ Activer la gestion du matériel                                                                                                    |          |  |  |  |  |  |  |
| Pointage externe                       | Exporter le matériel : Famille : Autre véhicule/Engin/Transport 🔻                                                                                                    |          |  |  |  |  |  |  |
| Tarifeo                                | <ul> <li>Activer la saisie des événements matériels / saisie de compteurs</li> </ul>                                                                                                    |          |  |  |  |  |  |  |
| lechange EDI (Arteva)                  | ✓ Activer la gestion de la sécurité                                                                                                    |          |  |  |  |  |  |  |
| 🐛 Chorus Pro                           | <ul> <li>Envoyer par mail le rapport de sécurité journalier au responsable chantier et au responsable QSE</li> </ul>                                                                                                    |          |  |  |  |  |  |  |
| Rorme NF 525 (TVA)                     | ✓ Activer la gestion des déchets                                                                                                    |          |  |  |  |  |  |  |
| Application                            | ✓ Activer la consultation des documents PDE et IPEG (salariés matériels et chantiers)                                                                                                    | -        |  |  |  |  |  |  |
|                                        |                                                                                                    |          |  |  |  |  |  |  |

c. Choisir les éléments de Bibliothèque à envoyer vers l'appli-mobile :

Précision : Le ET est restrictif, si votre choix est : Bib = générale ET stock=Gravenchon ET Famille = Consommation, Optim'BTP ne prend que les articles stockés à Gravenchon de la famille Consommation de la bibliothèque générale.

| 📅 Paramètres                         | - D X                                                                                                | _ |
|--------------------------------------|----------------------------------------------------------------------------------------------------|---|
|                                      | ? 🔹 🥝                                                                                                |   |
|                                      | OntimBointage Appli mobile Type hon de récention (Appli mobile) Champ optionnel (application mobile) |   |
| ☆ Métier                             | Type de chantier exportés                                                                            | 1 |
|                                      | □ Chantier de gestion                                                                                | 1 |
| ℅ Système                            | / Liste des articles à exporter                                                                      | L |
| 🕈 Congès                             | Définir la liste à utiliser dans le pointage des consommations et/ou les demandes d'appro chantier : | l |
| Serv. achat / Stock / Atelier / Parc | Bibliothèque : générale 💌 ET Stock : Stock Graven 🔍 ET Famille : COUVERTURE. 💌                       | L |
| Mail                                 | OU Bibliothèque : 🔍 ET Stock : 🔍 ET Famille : 🔍                                                      | l |
| - Chrono                             | ∠ ✓ Activer la saisie des heures salariés                                                            | L |
| 🤝 Scanner                            | Salariés exportés pour pointage :                                                                    |   |
| 8 Utilisateur                        | Les prévisions du planning hebdo. sont envoyées vers l'appli mobile.                                 | L |
| l o                                  |                                                                                                    | 1 |

d. Activer l'export des lignes de commandes et accord cadre pour avoir accès aux commandes déjà présentes sur les chantiers. Très pratique pour dupliquer tout ou partie d'une commande.

| 🗰 Paramèt  | tres                          |          |               |                   |         |                                              |                                |                              | _           |   | $\times$ |
|------------|-------------------------------|----------|---------------|-------------------|---------|----------------------------------------------|--------------------------------|------------------------------|-------------|---|----------|
|            |                               |          |               |                   |         |                                              |                                | 0                            |             | 6 |          |
|            |                               |          |               |                   |         |                                              |                                |                              |             |   |          |
| *          | Liste                         |          | OptimPointage | Appli mobile      |         | Type bon de réception (Appli mobile) Chai    | mp optionnel (application mobi | ile)                         |             |   |          |
| *          | Métier                        |          | Atter         | ntion : vous deve | evez    | au préalable créer un bordereau accepté lié  | au secteur d'intervention pou  | ur saisir les prestations du | bon terminé |   | -        |
| *          | Profil                        |          |               | (signé).          |         |                                              |                                |                              |             |   |          |
| ≈          | Système                       |          | Activ         | ver les demand    | ndes    | de conges                                    |                                |                              |             |   |          |
| Congès     | 5                             | <b>^</b> | ✓ Activ       | ver le pointage   | ge é    | quipe                                        |                                |                              |             |   |          |
| 🐄 Serv. a  | chat / Stock / Atelier / Parc |          | Activ         | ver le pointage   | ge d    | es consommations                             |                                |                              |             |   |          |
| 🔀 Mail     |                               |          | Activ         | ver les bons d'   | d'en    | lèvement comptoir                            |                                |                              |             |   |          |
| e Chrono   | )                             |          | Тур           | e article         |         |                                              |                                | MT-Matériaux                 | -           |   |          |
| 🤝 Scanne   | er                            |          | Activ         | ver les bons de   | de r    | éception (bon de transport/livraison)-       |                                |                              |             |   |          |
| 🤰 Utilisat | teur                          |          | ▼ F           | Pointer le détail | ails d  | es bons selon les lignes de commande         |                                |                              |             |   |          |
| Droit u    | ıtilisateur                   |          | Pour          | adapter la liste  | te de   | es types de documents voir l'onglet 'Type do | c. à recevoir (Appli mobile)'. |                              |             |   |          |
| 🌔 Type de  | e gestion                     |          | Activ         | ver la saisie de  | le la   | production                                   |                                |                              |             |   |          |
| Pièce d    | le vente                      |          | Activ         | ver les demand    | ndes    | d'appro chantier                             |                                |                              |             |   |          |
| L Docum    | ent - Dossier                 |          | Ser           | vice achat par    | ar dé   | faut pour réception et traitement des dema   | ndes                           | Service achat                | -           | ] | Ξ        |
| Docum      | ent - Type                    |          | 🗹 Exp         | oorter les lignes | es de   | commandes et accords cadres associés au      | chantiers                      |                              |             |   |          |
| Logicie    | el externe                    | =        | Activ         | ver les demand    | ndes    | de matériel                                  |                                |                              |             |   |          |
| 📕 Lien ty  | /pe externe                   |          | Par           | c matériel par o  | r déf   | aut pour réception des demandes              |                                | Parc matériel                | •           | ) |          |
| 📕 Lien m   | ode de règlement externe      |          | Activ         | ver la gestion o  | n du    | matériel                                     |                                |                              |             | _ |          |
| 🔞 Pointa   | ige externe                   |          | Expo          | rter le matériel  | el :    | Famile : Autre véhicule/Engin/Transport      | •                              |                              |             |   |          |
| 🌴 Tarifeo  | )                             | -1       | V /           | Activer la saisie | ie de   | s événements matériels / saisie de compteu   | rs                             |                              |             |   |          |
| 😔 Echang   | ge EDI (Arteva)               |          | Activ         | ver la gestion o  | n de    | la sécurité                                  |                                |                              |             |   |          |
| 📢 Chorus   | ; Pro                         |          | ✓ E           | Envoyer par mai   | nail le | rapport de sécurité journalier au responsa   | ble chantier et au responsable | QSE                          |             |   |          |
| 📰 Norme    | NF 525 (TVA)                  |          | ✓ Activ       | ver la gestion o  | des     | déchets                                      |                                |                              |             |   |          |
| én Applica | ition                         | -        | - 🖌 Activ     | ver la consulta   | tatio   | n des documents PDF et IPFG (salariés m      | atériels et chantiers)         |                              |             | _ | Ψ.       |
|            |                               | 1        |               |                   |         |                                              |                                |                              |             |   |          |

3. À la génération de la demande d'appro par l'appli-mobile, le service achat reçoit **AUSSITÔT** un mail :

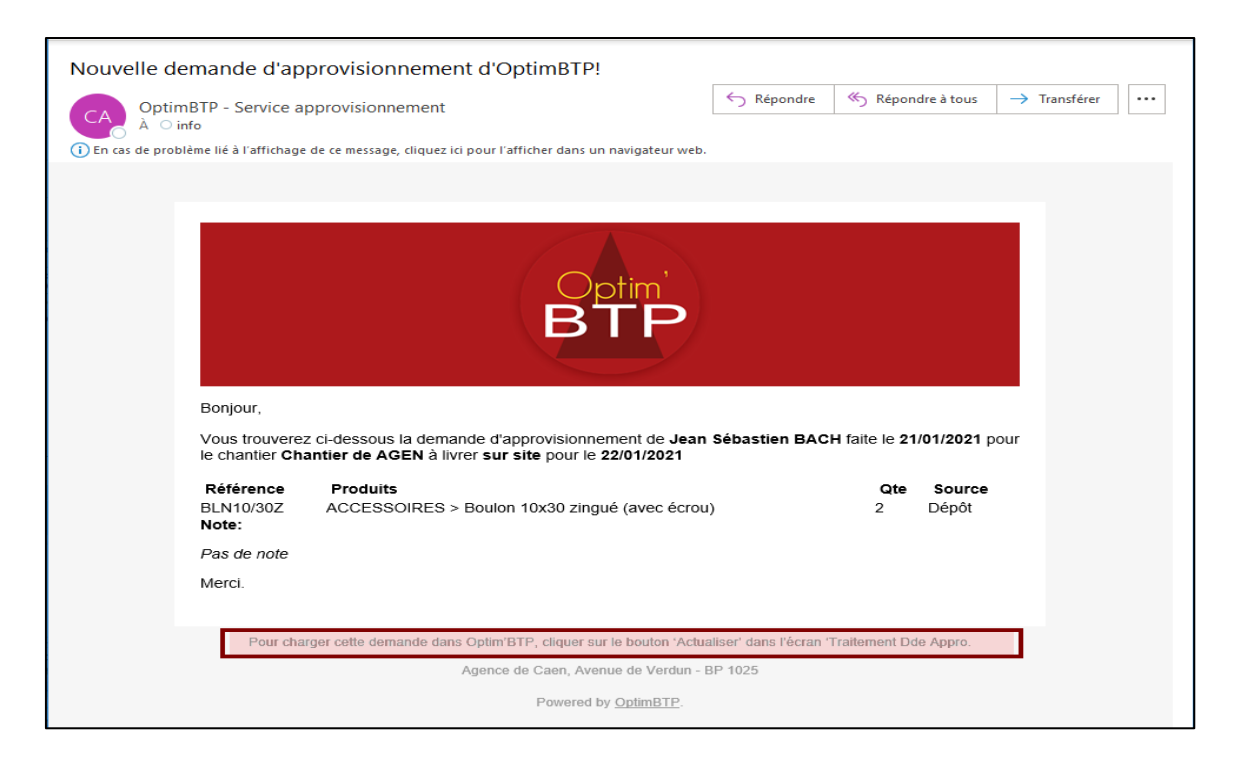

- Le service achat retrouve les demandes d'approvisionnement de l'appli mobile dans le module Achat/Stock > Dde d'appro (appli mobile) > Voir les demandes en cours > Toutes les demandes en cours
- 5.

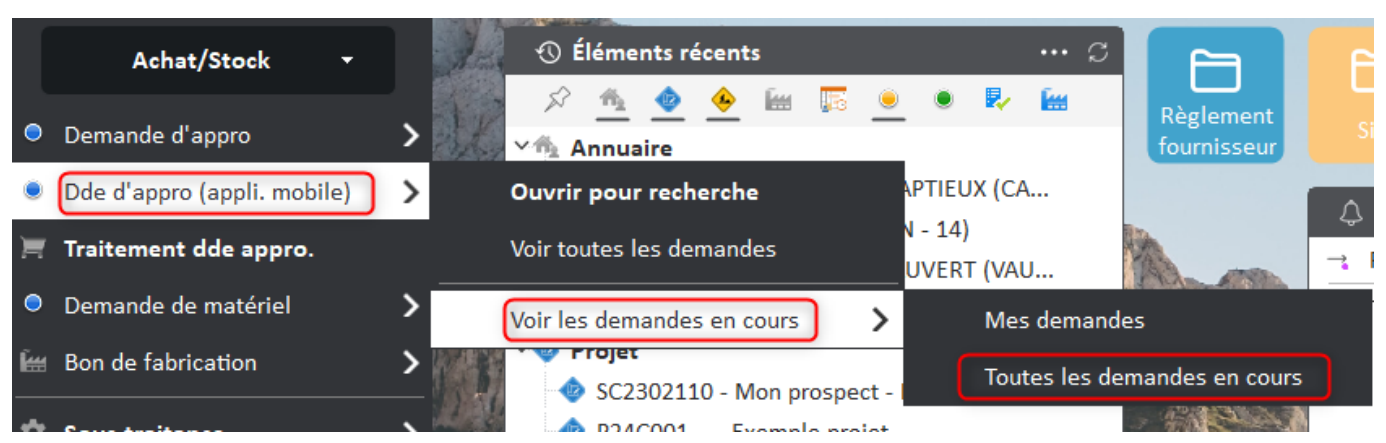

6. Éventuellement, il est possible de **lancer la réactualisation** de cet écran pour récupérer **en instantané** les demandes transmises par l'appli-mobile.

| 🚥 Liste des demandes d'appro chantier (appli mobile)                                                             |                                                                                                    | - 0                                          | × |
|----------------------------------------------------------------------------------------------------|----------------------------------------------------------------------------------------------------|----------------------------------------------|---|
| 🗘 Actualiser                                                                                                    | Rechercher                                                                                                    | <b>9</b>                                     | 8 |
| Société Numero Numero Personne (Responsable / Contact / Acheteur)<br>Chantier Sources Sources Contact / Acheteur | Image: Enregistre     Image: Envoye       Image: Entraitement     Image: Traite       Image: Annule     Image: Envoye | Dates © Pièce C Besoin<br>Du<br>Au<br>Retard |   |
| Cate pièce Q C Numéro Q Etat Q Service achat Q Date bes                                                          | coin <b>Q</b> Retard Code <b>Q</b> Libelle chantier                                                                   | Responsable 🌱 Cor 🖺                          |   |

a. Le service achat peut **imprimer le bon de préparation** pour la livraison et **traiter l'état** de la demande d'appro. Chantier.

| Duvrir                           | ISTEEKS - COUVEI |
|----------------------------------|------------------|
| 👞 Imprimer le bon de préparation |                  |
| + Créer                          | 1                |
| - Supprimer                      |                  |
| Changer l'état 🔹 🕨               | Enregistre       |
| Filtres                          | Envoye           |
|                                  | En traitement    |
|                                  | Traite           |
|                                  | Annule           |

b. Le service achat peut ouvrir la demande d'approvisionnement chantier et faire une commande, une réservation de stock, une sortie de stock :